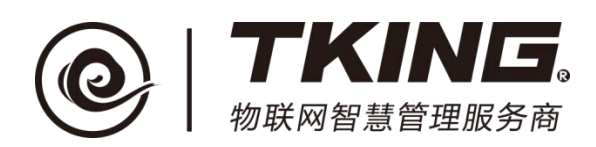

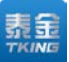

# 联智云物业安保智能终端

# 使用说明书(V1.1)

上海泰金电子科技有限公司

地址:上海市闵行区春东路 508 号 B 幢 315 室 电话:021 54429037 传真:021 54420121\*8002 网址: www.tking-e.com全国免费服务热线: 4008786855

#### 修订记录:

| 版本编号 | 编写/修订内容 | 修订人 | 修订日期       |
|------|---------|-----|------------|
| V1.0 |         | 许国伟 | 2017-10-25 |
| V1.1 | 编写处警记录  | 许国伟 | 2018-03-20 |
|      |         |     |            |

目 录

| —, | 安   | 装登陆1     | l |
|----|-----|----------|---|
| 二、 | 界ī  | 面介绍      | 3 |
|    | 2.1 | 呼叫等待历史列表 | 3 |
|    | 2.2 | 警告报警提醒列表 | 3 |
|    | 2.3 | 信息查询     | ļ |
|    | 2.4 | 紧急广播     | ł |
|    | 2.5 | 呼叫状态功能选项 | 1 |
|    | 2.6 | 社区树      | ł |
|    | 2.7 | 主动呼叫     | ł |
|    | 2.8 | 登陆状态     | ł |
|    | 2.9 | 退出登陆     | ł |
| 三、 | 呼   | 叫功能      | 5 |
|    | 3.1 | 响应呼叫     | 5 |
|    | 3.2 | 主动呼叫     | 5 |
| 四、 | 社[  | 区警务      | 5 |
|    | 4.1 | 接收报警     | 5 |
|    | 4.2 | 处警记录     | 7 |
| 五、 | 注   | 意事项      | 3 |

一、安装登陆

双击鼠标打开联智云管理员机安装程序 ,按照下面指示步骤完成安 装程序。

| 🐻 Setup - 联智 Cloud — 🗌 🗙                                                                                        | ( |  |  |  |
|----------------------------------------------------------------------------------------------------|---|--|--|--|
| Select Additional Tasks<br>Which additional tasks should be performed?                                          | 3 |  |  |  |
| Select the additional tasks you would like Setup to perform while installing 联智 Cloud, then click Next.         |   |  |  |  |
| Additional shortcuts: 创建桌面图标                                                                                    |   |  |  |  |
| Create a desktop shortcut                                                                                       |   |  |  |  |
| 下一步<br>Next > Cancel                                                                                            |   |  |  |  |
|                                                                                                    |   |  |  |  |
|                                                                                                    |   |  |  |  |
| · 뤵 Setup - 联智 Cloud                                                                                            | < |  |  |  |
| Ready to Install<br>Setup is now ready to begin installing 联智 Cloud on your computer.                           |   |  |  |  |
| Click Install to continue with the installation, or click Back if you want to review or<br>change any settings. |   |  |  |  |
| Additional tasks:<br>Additional shortcuts:<br>Create a desktop shortcut<br>安裝                                   |   |  |  |  |
|                                                                                                    |   |  |  |  |
| < <u>B</u> ack Install Cancel                                                                                   |   |  |  |  |

上海泰金电子科技有限公司 SHANGHAI TKING ELECTRONIC TECHNOLOGY CO., LTD. 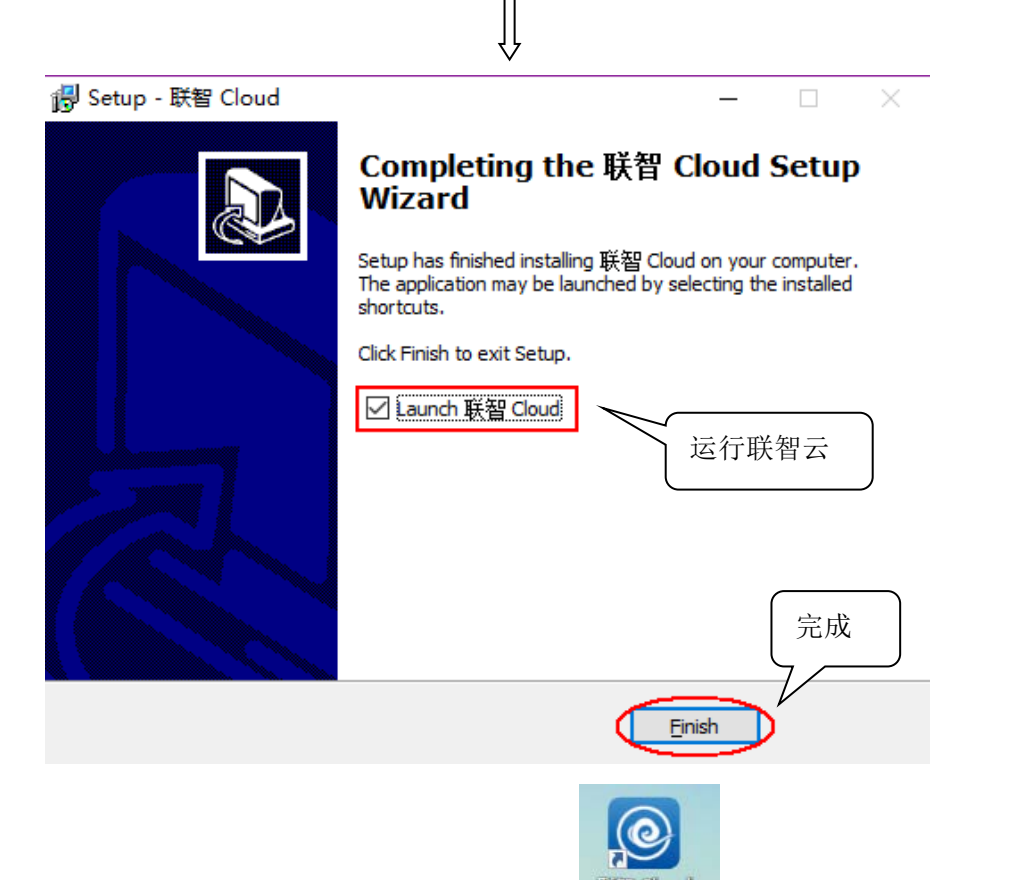

安装完成后,桌面上生成如图所示图标 <sup>563 Cloud</sup>,双击图标打开联智 云程序,输入规定的"代码"、"用户名"、"密码",点击"登录"按钮,如 图 1-1。

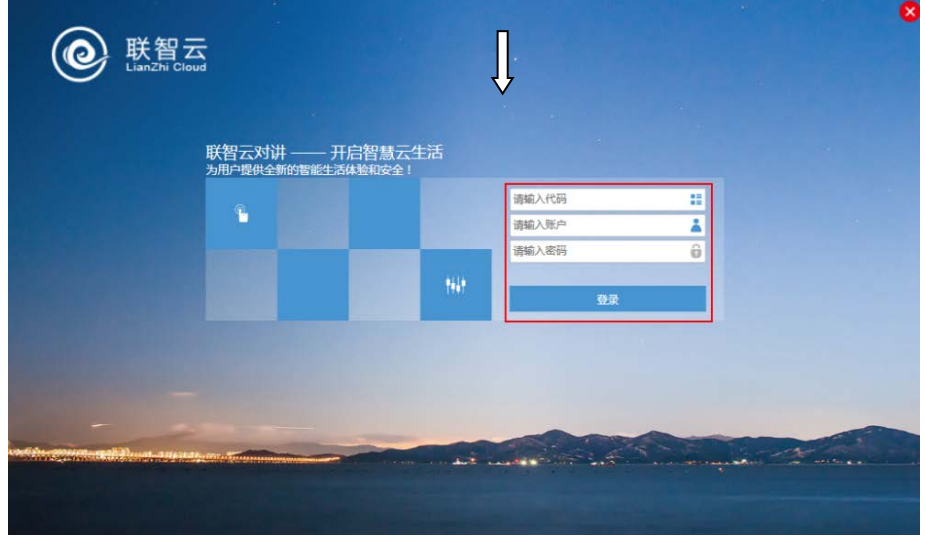

图 (1-1)

第2页

# 二、界面介绍

进入系统后界面,如图 2-1。

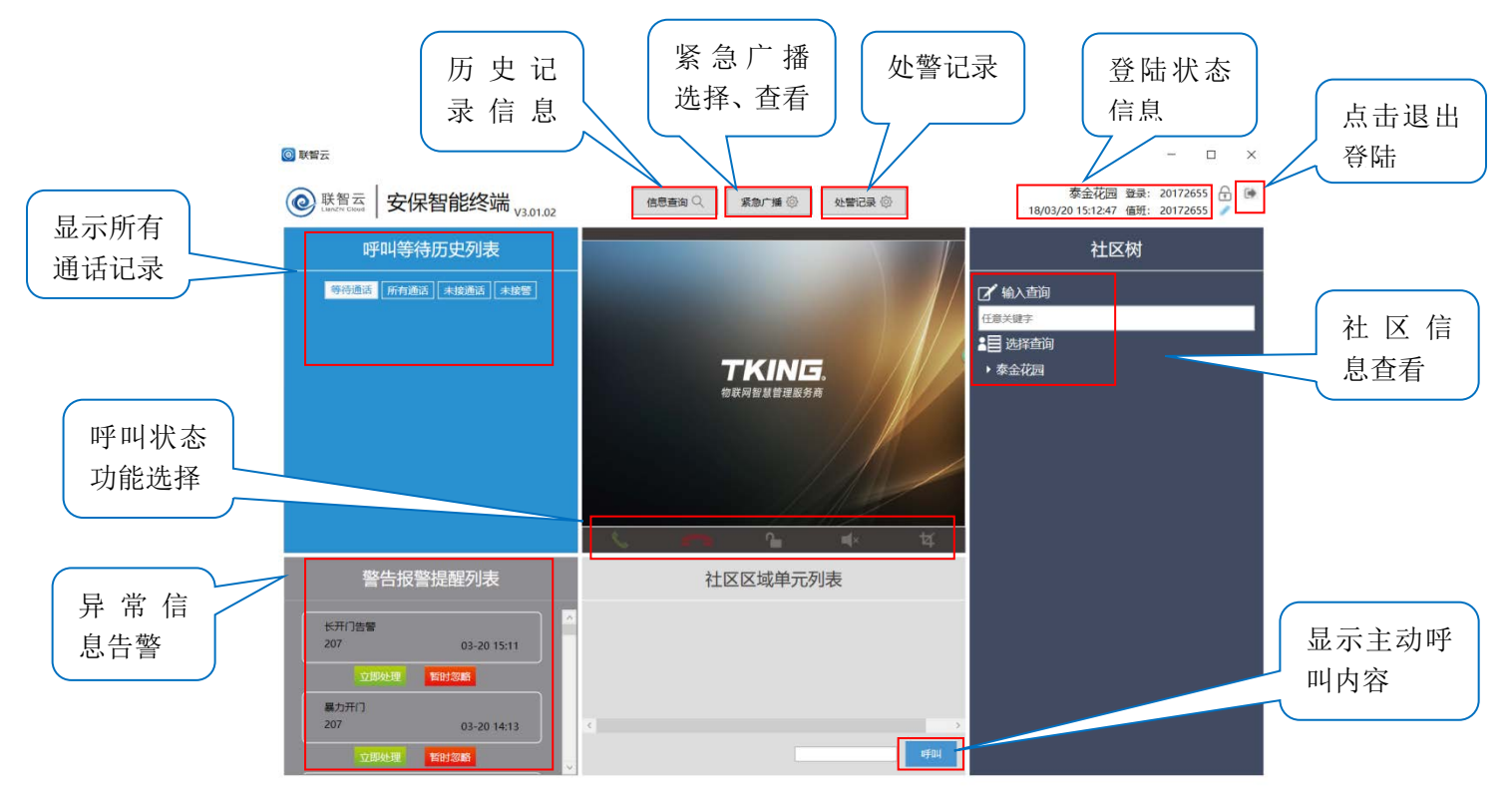

图 (2-1)

#### 2.1 呼叫等待历史列表

所有通话:记录所有通话的状态,可随时查看所有通话信息。

等待通话:当同时接到多个通话申请时,可选择指定的通话申请接通

未接通话: 可查询所有未接通话的记录信息

#### 2.2 警告报警提醒列表

显示断电告警、长开门告警、设备开盖告警、设备下线告警(断网)、暴力 开门告警、摄像头故障、存储空间告急等异常状态告警。

#### 2.3 信息查询

可查询所有呼叫记录、开门记录、告警查询的详细信息。

#### 2.4 紧急广播

选择要紧急广播内容播放,所有绑定的门口机均可显示播报内容。如火警警 报、社区通知等广播内容。

#### 2.5 呼叫状态功能选项

主动呼叫和被动呼叫时显示的界面,可选择接听、挂断、开锁、静音、视频 截图等功能。

#### 2.6 社区树

显示所有社区单元及房间号,在"社区区域单元列表"中显示住户详细信息。

#### 2.7 主动呼叫

在社区树中选择具体的房间号,并点击住户具体信息后可直接呼叫该住户。

#### 2.8 登陆状态

显示当前登陆的用户名状态。

#### 2.9 退出登陆

点击退出登陆选项可退出至登陆界面。

## 三、呼叫功能

### 3.1 响应呼叫

当通过门口机或者手机 APP 呼叫管理员时,管理员系统界面,如图 3-1。

| (1) 联络云                   |                                              | - 🗆 ×                                                             |
|---------------------------|----------------------------------------------|-------------------------------------------------------------------|
| 联督云 管理员智能终端 北an Zhar Yan  | (18日本) · · · · · · · · · · · · · · · · · · · | 寒金花园 發录: 201707250001 合 陳<br>17/09/12 16-31:06 值班: 201707250001 ✓ |
| 呼叫等待历史列表                  |                                              | 社区树                                                               |
| 等待遗言 所有遗言 未设遗言            |                                              | 2 输入直闭<br>                                                        |
| 《 短星<br>尊金祝聞 16:31        | 16:31                                        | ·目 法释查询                                                           |
|                           | 泰金花园                                         | ▶ 泰金花园                                                            |
|                           | 姫星                                           |                                                                   |
|                           |                                              |                                                                   |
|                           |                                              |                                                                   |
|                           | <b>L 👝 h</b> 🖬 🕊                             |                                                                   |
| 警告报警提醒列表                  | 社区区域单元列表                                     |                                                                   |
| ※开行論督<br>3単元 09-12 16:30  |                                              |                                                                   |
| STATES STATES             |                                              |                                                                   |
| 段集下线告誓<br>5季元 09-12 16:28 | a                                            |                                                                   |
| CODELET BERLEN            | 9794                                         | <b>5</b> 中 🤫 🙂                                                    |

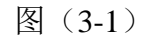

点击接听 按钮,即可正常可视通话,如图 3-2。

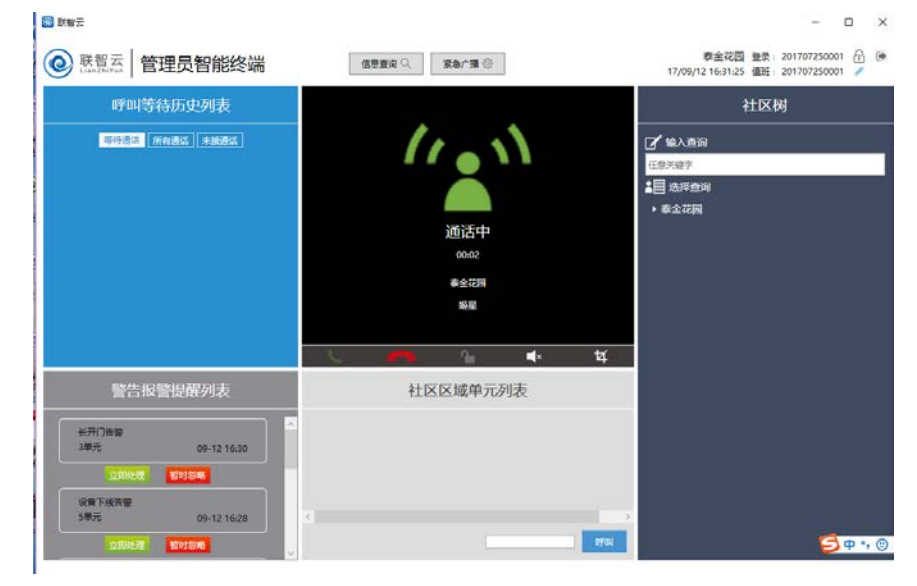

图 (3-2)

第5页

### 3.2 主动呼叫

在社区树中找到所要呼叫的单元门口机或房间号 (APP), 选中要呼叫的

业主,点击主动呼叫按钮 \_\_\_\_,如图 3-3。

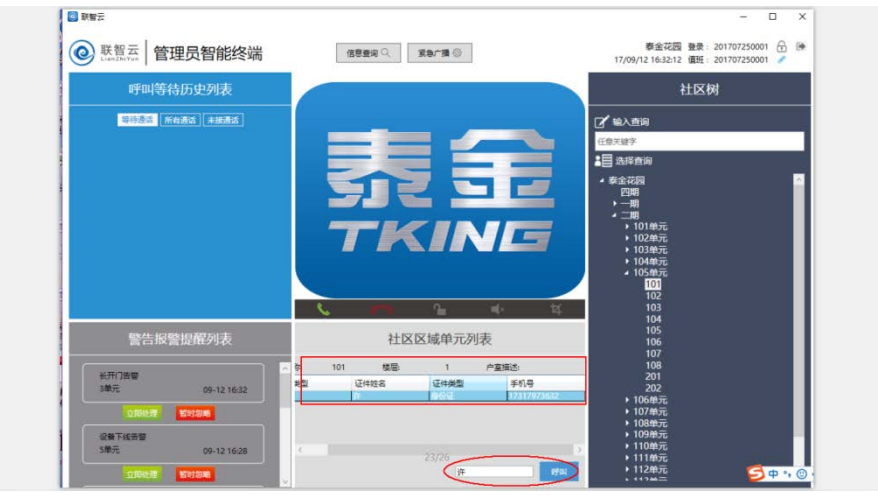

图(3-3)

# 四、社区警务

#### 4.1 接收报警

1. 用户在手机 APP 首页中点击报警后,在安保智能终端上会优先提示该呼 叫。如图 4-1。

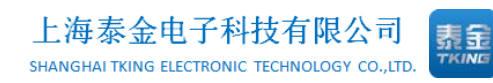

| ■ 9.97 Z                                |                  | - a ×                                                     |
|-----------------------------------------|------------------|-----------------------------------------------------------|
| ② 联誓云 安保智能终端 V301.02                    | G 65920 G M102   | 要全花园 登录: 20172655 🔒 🐲<br>18/03/20 15:33:13 個冊: 20172655 🌽 |
| 呼叫等待历史列表                                |                  | 社区树                                                       |
| MARKER MARKE ANDRE ARE                  |                  | 2 約2百回                                                    |
| ● 1758/19 03-20<br>市内部→1555万→602面 15:03 | 15:33            | 任成关键中<br>1日 选择在词                                          |
|                                         | 百卉园▶315单元▶602室   | ▶ 泰金花园                                                    |
|                                         | ●                |                                                           |
| Bit J J-D Bit Joseph Thirds             |                  |                                                           |
| <b>省古找省促展</b> 列表                        | 在区区域甲元列表         |                                                           |
| #71/3#W<br>20/ 03-20 15:31              |                  |                                                           |
| CIERCER REPORTE                         |                  |                                                           |
| 新电讯号<br>3000行 03-20 15:26               |                  |                                                           |
| TORNER RECEM                            | 1000 000 000 000 |                                                           |

图 (4-1)

接听后可以进行单项视频双向语音通话,了解报警内容后填写警情记录。
点击接警完毕提交。如图 4-2。

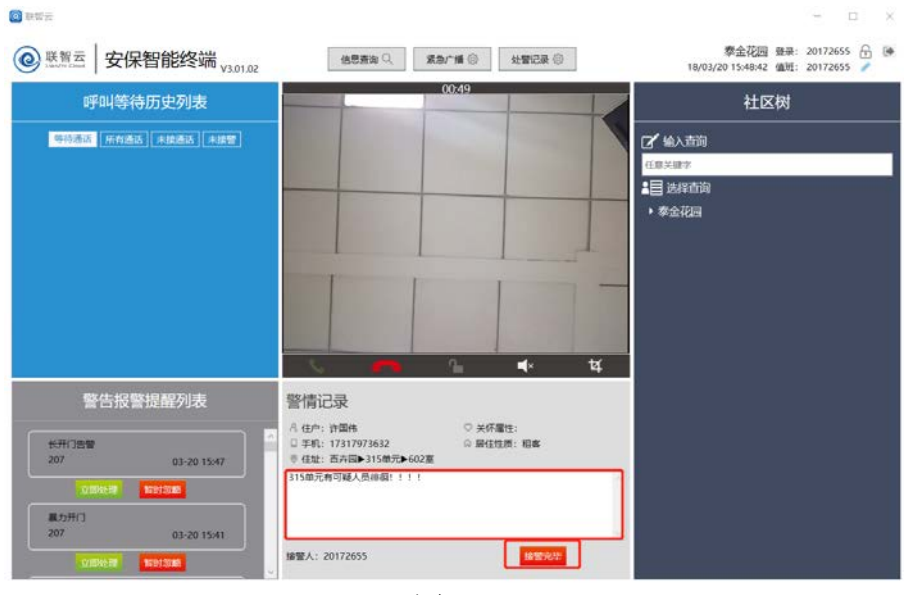

图 (4-2)

### 4.2 处警记录

1. 点击处警记录查询所有记录。如图 4-3。

第7页

地址:上海市闵行区春东路 508 号 B 幢 315 室 电话:021 54429037 传真:021 54420121\*8002

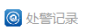

| 状态<br>请选择           | *     | 开始时间 结束时间   曲          | a)          |     |          |     |
|---------------------|-------|------------------------|-------------|-----|----------|-----|
| 會清除 Q 查询            |       |                        |             |     |          |     |
| 报警时间                | 姓名    | 住地                     | 手机号         | 状态  | 接警人      | 操作  |
| 2018-03-20 15:47:53 | 许国伟   | 泰金花园▶百卉园▶315单元▶602室    | 17317973632 | 未处警 | 20172655 | ۲   |
| 2018-03-20 15:33:12 | 许国伟   | 泰金花园▶百卉园▶315单元▶602室    | 17317973632 | 未处警 | 20172655 | •   |
| 2018-03-19 15:09:36 | 许     | 泰金花园▶上海泰金电子科技▶研发部▶101室 | 17317973632 | 未处警 | 20172655 |     |
| 2018-03-19 15:08:10 | 许     | 泰金花园▶上海泰金电子科技▶研发部▶101室 | 17317973632 | 未处警 | 20172655 |     |
| 2018-03-15 13:05:19 | esson | 泰金花园▶玫瑰园▶105单元▶103室    | 13371988223 | 未处誓 | 20172655 |     |
| 2018-03-13 09:44:36 | 许     | 泰金花园▶玫瑰园▶102单元▶101室    | 17317973632 | 未处警 | 20172655 | ۰ / |
| 2018-03-13 09:38:02 | 许     | 泰金花园▶玫瑰园▶102单元▶101室    | 17317973632 | 未处警 | 20172655 |     |

图 (4-3)

2. 在未处警的记录上点击处警,填写处警内容点击提交完成处警。如图 4-4。

| 处警              |                   | ×    |
|-----------------|-------------------|------|
| 姓名              | 报警时间              | 地址   |
| 手机号<br>〒 1 632  | 接警人<br>〒 20172655 |      |
| 警情记录            |                   |      |
|                 |                   |      |
| 二   已经安排学队内过去宣音 |                   |      |
|                 |                   | ▲ 提交 |

图 (4-4)

### 五、注意事项

▶请勿多个 ID 同时登陆一个管理员账号。

▶请保持管理员机通网通电。

▶ 如遇故障系统不能正常运行,请致电客服 4008786855

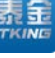